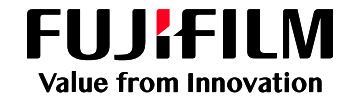

# Multi-Model 프린터 드라이버 설치 가이드

(Windows<sup>®</sup> OS)

※ EOS (End Of Service) 기종은 해당 드라이버를 설치하시면 사용이 가능합니다.

# 절차

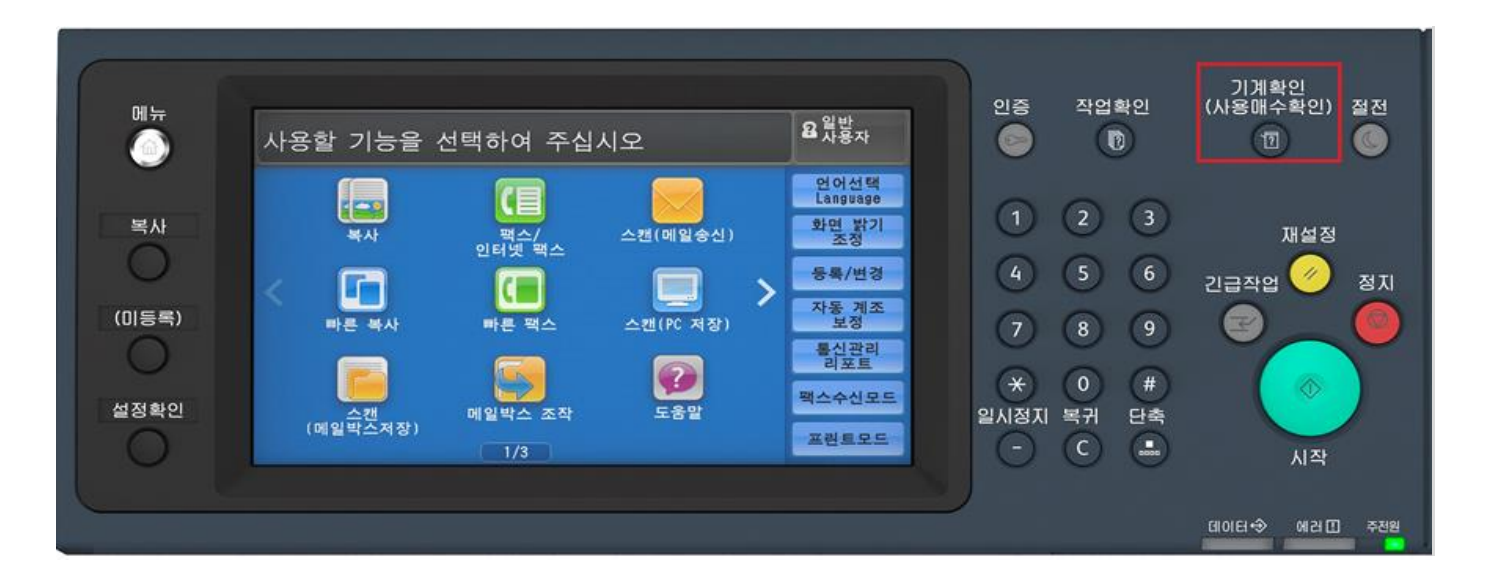

1. 조작부 [기계 확인] 버튼을 누릅니다.

2. 화면 좌측 [기계 정보] 화면 하단에 표기된 [IP주소] 를 확인합니다.

참고: IPv6 주소를 지정한 경우에는 IPv4 주소가 표시되지 않습니다. [인증] 버튼을 선택 > [관리자ID] 입력 후 확정 버튼 선택 > 메뉴화면 우측에 [사영설정/등록] 선택> [네트워크 설정] 클릭 > [프로토콜 설정] 선택 > [TCP/IP – 네트워크 설정] 을 선택한 후 [설정 변경]을 선택합니다. 목록중 [IPv4 – IP 주소]를 참고하십시오 3. 프린터 드라이버 다운로드를 위하여 '한국후지필름비즈니스 이노베이션 ' 홈페이지에 접속합니다. (<u>https://www-fbkr.fujifilm.com/</u>)

4. 지원 및 다운로드 항목을 누릅니다.

5. 검색 엔진에 [MMD 또는 Multi] 을 검색합니다.

# 지원 및 다운로드

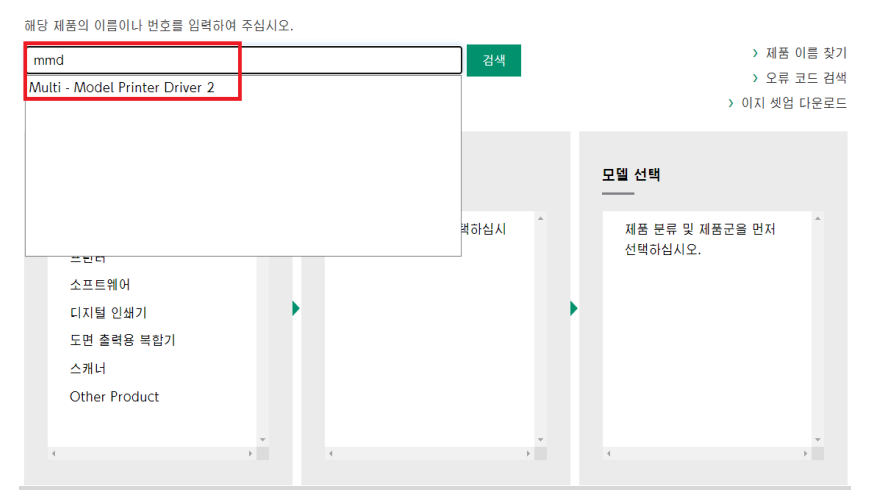

6. 아래와 같이 검색된 항목 중 32/64bit Windows 프린트 드라이버 오른쪽에 녹색 버튼을 누릅니다.

#### Multi - Model Printer Driver 2 드라이버 및 다운로드

|                                                                                           |          |     |             | 제품 다시 검색하기 |  |
|-------------------------------------------------------------------------------------------|----------|-----|-------------|------------|--|
| 드라이버                                                                                      | 온라인 도움말  | 매뉴얼 | 유틸리티        | 제품교육       |  |
| 운영 체제 Windows 10 64                                                                       | bit 🗸 언어 | 한국어 | ✔ 자주하는 질문 > |            |  |
| 64bit Windows Multi-Model 프린트 드라이버2 ><br>버전: 2.7.3.2 호환 제품 및 운영체제 > 파일 정보 > 다른 경로로 다운로드 > |          |     |             |            |  |
| <b>참고</b><br>WHQL 인증<br>Package Aware: 지원<br>Windows 드라이버 종류: Ty<br>드라이버 종류: PCL          | /pe3     |     |             |            |  |

7. 다운로드한 압축파일을 두 번 클릭하여 풀어줍니다.

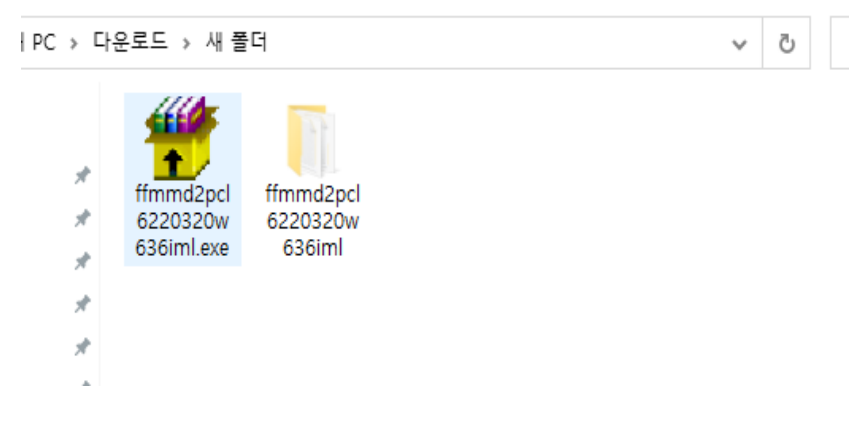

fujifilm.com/fbkr

전화 1544-8988

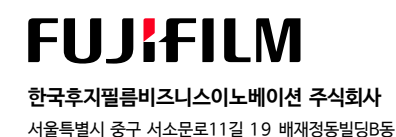

8. [제어판] 에 [장치 및 프린터] 항목에 들어갑니다.

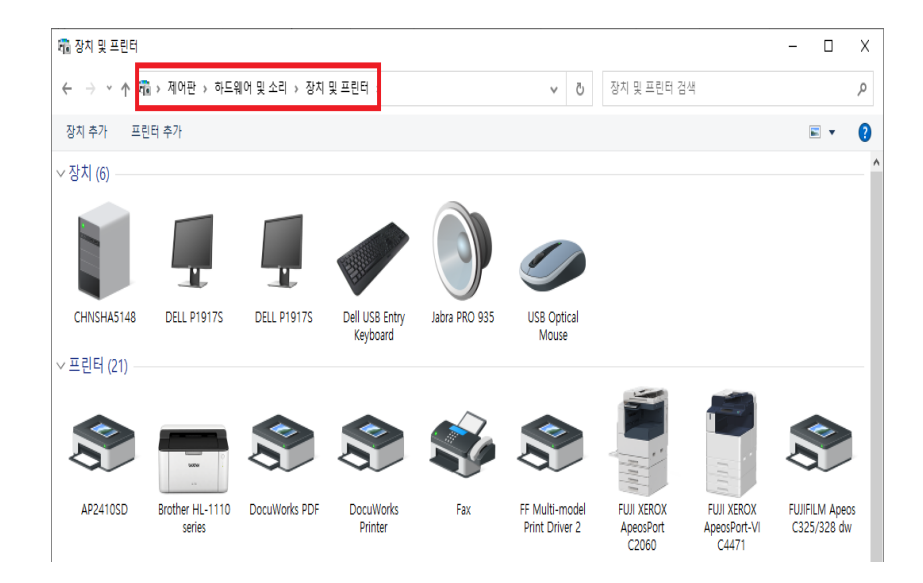

9. [프린터 추가] 버튼을 누릅니다.

10. [장치 추가] 항목창이 나오면 [원하는 프린터가 목록에 없습니다] 선택 후 [다음] 버튼을 누릅니다.

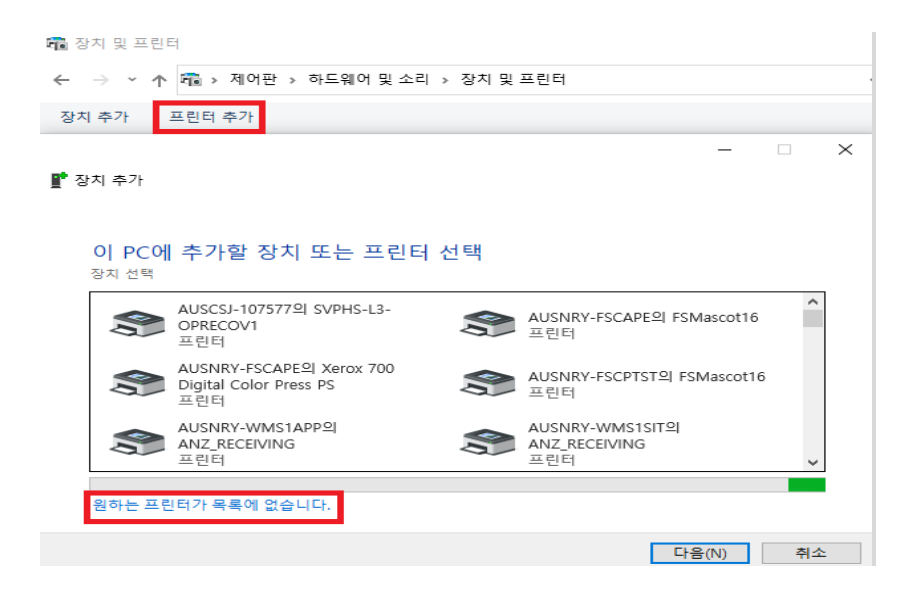

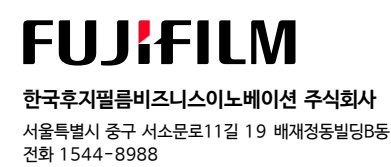

# 11. [디스크 있음(H)] 버튼을 누릅니다.

|                    | 버 설치       |                                  |         |
|--------------------|------------|----------------------------------|---------|
| < 목록에서             | 프린터를 선택하십  | 니시오. 더 많은 모델을 보려면 Windows 업데이트   | 를 클릭합니다 |
| 설치 CD <sup>Q</sup> | 에서 드라이버를 설 | 치하려면 [디스크 있음]을 클릭합니다.            |         |
|                    |            |                                  |         |
|                    |            |                                  |         |
| 제조업체               | ^          | 프린터                              |         |
| Lexmark            |            | Microsoft MS-XPS Class Driver 2  |         |
| LG                 |            | Microsoft OpenXPS Class Driver   |         |
| Microplex          |            | Microsoft OpenXPS Class Driver 2 |         |
|                    | ~          | Microsoft PCL6 Class Driver      |         |
| Microsoft          |            | Microcott DC Class Driver        |         |
| Microsoft          | 20         |                                  |         |

### 12. [찾아보기(B)] 버튼을 누릅니다.

| 디스크에 | 서 설치                                           | >  |
|------|------------------------------------------------|----|
| J    | 제조 업체의 설치 디스크를 삽입하고, 아래에서 올바른<br>드라이브를 선택하십시오. | 확인 |
|      |                                                | 취소 |
|      |                                                |    |
|      |                                                |    |
|      | 복사학 제조언체 파잌 위치(C)·                             |    |
|      |                                                |    |

13. Step7에서 다운로드 압축이 풀린 폴더에 접근하여, [ff6daie.inf] 파일을 선택 후 [열기] 버튼을 누릅니다.

| 💕 파일 찾기                   |                                                                                                    |              |                                                      | >                    |
|---------------------------|----------------------------------------------------------------------------------------------------|--------------|------------------------------------------------------|----------------------|
| 찾는 위치(l):                 | ffmmd2pcl6210120w616iml                                                                                                    | v 🛈 💋        | • 📂 🛄 •                                              |                      |
| 이름<br>EzInst<br>한 ff6daie | ]                                                                                                    | 상태<br>②<br>④ | 수정한 날짜<br>2021-01-26 오전 11:14<br>2021-01-06 오전 10:46 | 유형<br>파일 롤더<br>설치 정보 |
| <<br>파일 이름(N):            | ff6daie.inf                                                                                                    |              | ~                                                    | :<br>열기(0)           |
|                           | S. Contraction of the second second sec |              | 20.00                                                |                      |

# fujifilm.com/fbkr

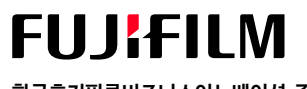

한국후지필름비즈니스이노베이션 주식회사 서울특별시 중구 서소문로11길 19 배재정동빌딩B동 전화 1544-8988 ← 🖶 프린터 추가

#### 프린터 드라이버 설치

| 8                          | 디스크에서   | · 설치                                                                             |          | ×  |
|----------------------------|---------|----------------------------------------------------------------------------------|----------|----|
| 제조업:                       |         | 제조 업체의 설치 디스크를 삽입하고, 아래에서 올바른<br>드라이브를 선택하십시오.                                   | 확인<br>취소 |    |
| DEPO<br>f+ ima<br>Fuji Xei |         | 보시하 제조어체 피아 이 1/~)·                                                              |          |    |
|                            | 1이미 시중이 | 국전을 제소급제 편을 규진(O).<br> C:₩Users₩cnsongda₩OneDrive - FUJIFILM₩바탕 화[ ~<br>] 공보안 이슈 | 찾아보기(B   | )  |
|                            |         |                                                                                  | 다음(N)    | 취소 |

# 15. **[FF Multi-model Print Driver 2]** 항목이 표기되면 **[다음]** 버튼을 눌러 설치를 합니다.

 $\times$ 

|   |               |                                                                                             | $\times$ |
|---|---------------|---------------------------------------------------------------------------------------------|----------|
| ← | 🖶 프린          | 터 추가                                                                                        |          |
|   | 프린터           | H 드라이버 설치                                                                                   |          |
|   |               | 목록에서 프린터를 선택하십시오. 더 많은 모델을 보려면 Windows 업데이트를 클릭합니다.<br>설치 CD에서 드라이버를 설치하려면 [디스크 있음]을 클릭합니다. |          |
|   | 프린터<br>🖳 FF N | Multi-model Print Driver 2                                                                  |          |
|   |               | 지털 서명된 드라이버입니다. Windows 업데이트(W) 디스크 있음(H)<br>라이버 서명이 중요한 이유                                 |          |
|   |               | 다음(N) 취소                                                                                    |          |

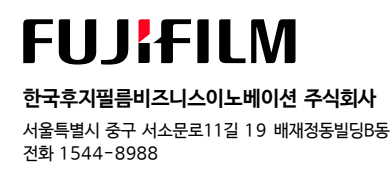

16. 추가가 완료 되면 [마침] 을 누릅니다.

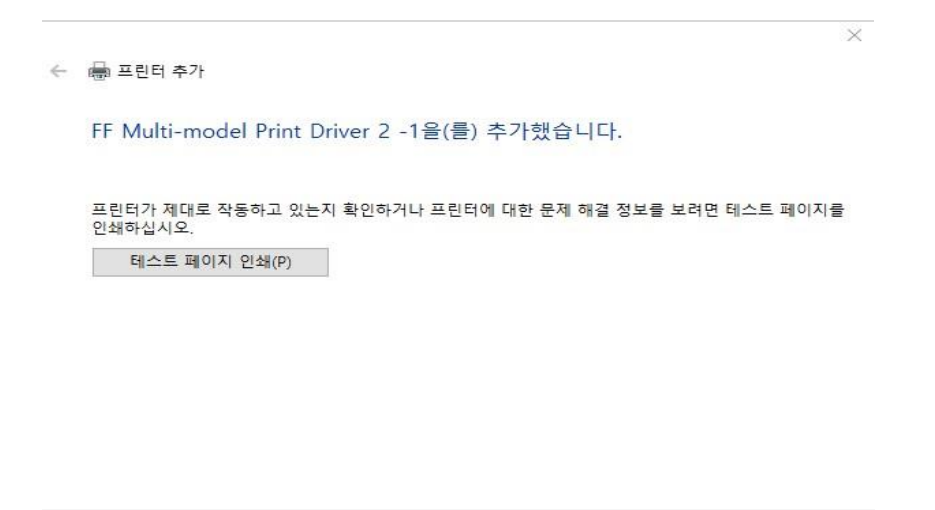

17. 복합기 네트워크 정보 설정을 위해 추가된 드라이버 마우스 오른쪽 클릭을 하여 [프린터속성(P)] 을 누릅니다.

마침(F) 취소

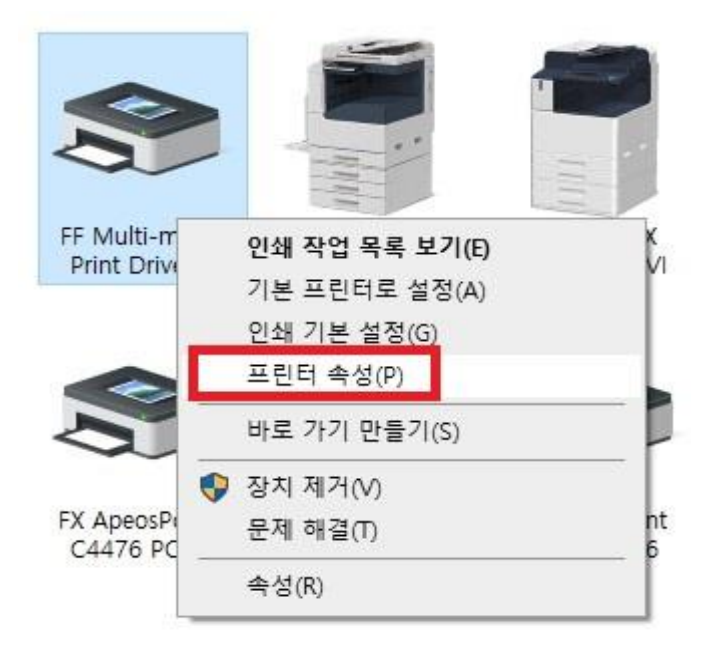

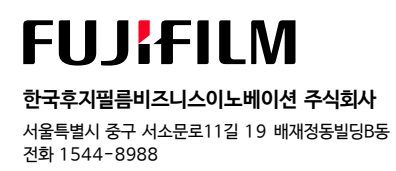

### 18. [포트] 탭을 클릭 후 [포트 추가(T)] 버튼을 누릅니다.

| 🖶 FF Multi-model Print Driver 2 속성                      |                                                    |        |      |           |            |            |          |
|---------------------------------------------------------|----------------------------------------------------|--------|------|-----------|------------|------------|----------|
| 일반 공유                                                   | 포트                                                 | 고급     | 색 관  | 리 보안      | 구성         | 읍션         |          |
| FF Multi-model Print Driver 2                           |                                                    |        |      |           |            |            |          |
| 다음 포트로                                                  | 인쇄합니다                                              | . 사용 가 | 능한 첫 | ! 번째 포트   | 트로 문서를     | 인쇄합니       | . └├(P). |
| 포트                                                      | 설명                                                 |        |      | 프린터       |            |            | ^        |
| LPT1:                                                   | 프린터 포                                              |        |      | FF Multi- | model Prin | t Driver 2 | 2        |
| LPT2:     LPT3:     COM1:     COM2:     COM3:     COM4: | 프린터 포<br>프린터 포<br>직렬 포트<br>직렬 포트<br>직렬 포트<br>직렬 포트 |        |      | FX Apeos  | Port-V C44 | 176 PCL    | 6        |
| 포트 추가(T) 포트 삭제(D) 포트 구성(C)                              |                                                    |        |      |           |            |            |          |
| <ul> <li>○ 양방향 지원(E)</li> <li>○ 프린터 툴링(N)</li> </ul>    |                                                    |        |      |           |            |            |          |

19. [Standard TCP/IP Port] 항목을 클릭 후 [새 포트(P)] 버튼을 누릅니다.

| 프린터 포트                                              |         | ×  |
|-----------------------------------------------------|---------|----|
| 사용 가능한 포트 종류(A):                                    |         |    |
| DocuWorks Monitor<br>DocuWorks PDF DriverPortMonito | or      |    |
| Standard TCP/IP Port                                |         |    |
|                                                     |         |    |
| 새 포트 종류(N)                                          | 새 포트(P) | 취소 |

20. 포트 마법사가 시작되면 [다음(N)] 을 누릅니다.

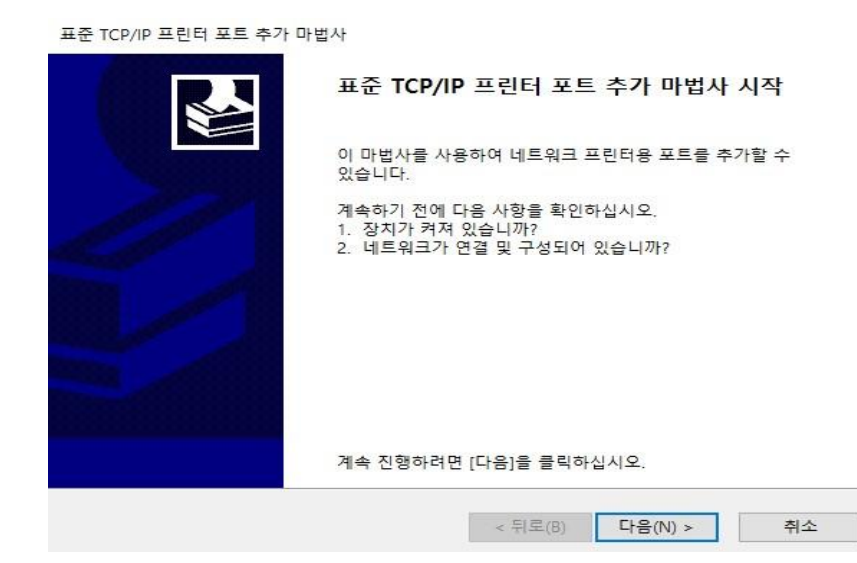

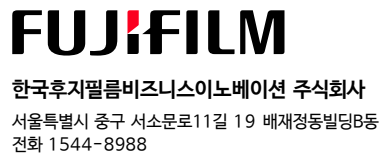

## 21. [프린터 이름 또는 IP 주소(A)] 입력란에 복합기 IP 주소를 입력 후 [다음] 버튼을 누릅니다.

| 표준 ICP/IP 표인더 포드 주가 마입자<br>포트 추가<br>어떤 장치의 포트를 추가하시겠습 | 습니까?                      |
|-------------------------------------------------------|---------------------------|
| 원하는 장치의 프린터 이름 또는                                     | 는 IP 주소, 및 포트 이름을 입력하십시오. |
| 프린터 이름 또는 IP 주소(A):                                   | 192.168.0.199             |
| 포트 이름(P):                                             | 192.168.0.199             |
|                                                       |                           |
|                                                       |                           |
|                                                       |                           |
|                                                       |                           |
|                                                       |                           |
|                                                       | < 뒤로(B) 다음(N) > 취소        |

22. 포트 마법사 완료 항목이 뜨면 [마침] 버튼을 누릅니다.

| 표준 TCP/IP 프린터 포트 추가 마법 | 법사            |                      |
|------------------------|---------------|----------------------|
|                        | 표준 TCP/IP 프린  | 터 포트 추가 마법사 완료       |
|                        | 다음 특징을 가진 포트를 | · 선택했습니다.            |
| 11                     | SNMP:         | 아니요                  |
|                        | 프로토콜:         | RAW, 포트 9100         |
|                        | 장치:           | 192.168.0.199        |
|                        | 포트 이름:        | 192.168.0.199        |
|                        | 어댑터 종류:       | Generic Network Card |
|                        |               |                      |
|                        | 이 마법사를 완료하려면  | [마침]을 클릭하십시오.        |
|                        | < 두           | 토(B) 마침 취소           |

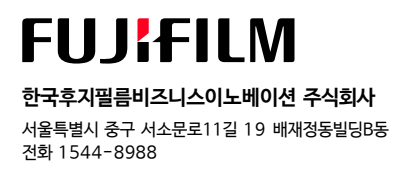